#### Atelier 15 mars 2025

#### Comment détecter et être averti d'une panne électrique ?

### Matériel

- Smartphone S5
- Carte SIM de votre opérateur favorit
- Un point d'accès WiFi

### Schéma d'installation.

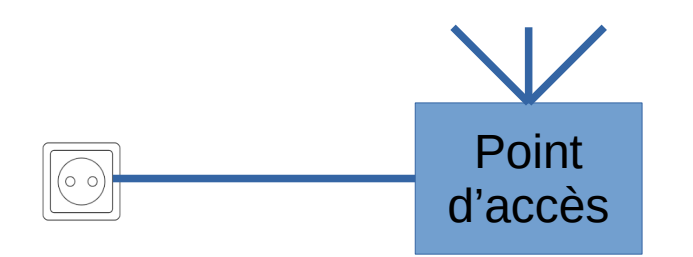

#### Modem routeur WiFi Ou Hotspot WiFi via RPI(RaspAP)

. . . . . .

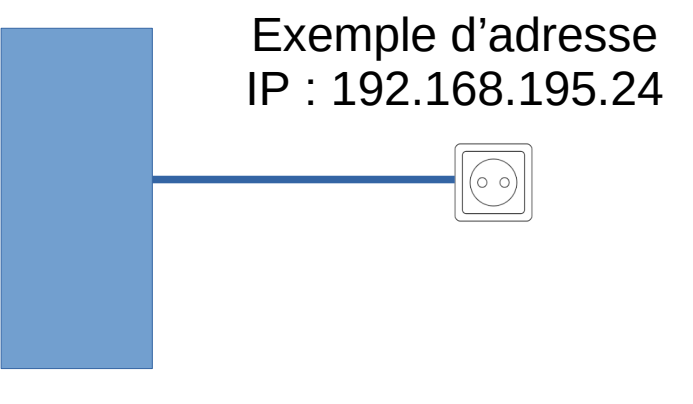

Smartphone

### Programmes à installer dans le smartphone ?

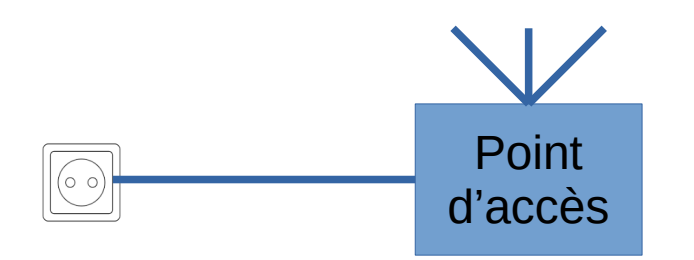

#### Modem routeur WiFi Ou Hotspot WiFi via RPI(RaspAP)

. . . . . .

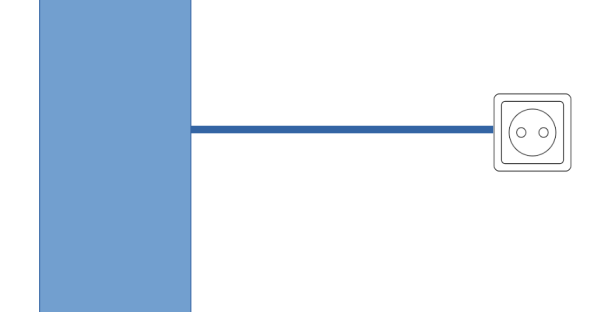

#### Termux (F-droid) Termux-api(F-droid) Node-red

https://nodered.org/docs/getting-started/android

Termux est un émulateur de terminal Linux pour Android

# Activer Node-red de façon permanente dans le smartphone ?

| 8                     |                | s     | M-G900                         | F |               | - 2 X |
|-----------------------|----------------|-------|--------------------------------|---|---------------|-------|
| -<br>11:1<br>- \$ ter | 2:38 (mux-wake | -lock | £9,0 Mb/s <b>†</b><br>0,0 Mb/s |   | □ ▼∡          | 59 %  |
|                       |                |       |                                |   |               |       |
| ESC                   | /              | _     | ном                            | ţ | END           | PGUP  |
| Ť                     | CTRL           | ALT   |                                | Ļ | $\rightarrow$ | PGDN  |

- Dans l'interface « termux », taper « termux-wake-lock » puis ENTER.
   Ainsi on évite une mise en veille du smartphone !!
- Ensuite taper « node-red » puis ENTER.

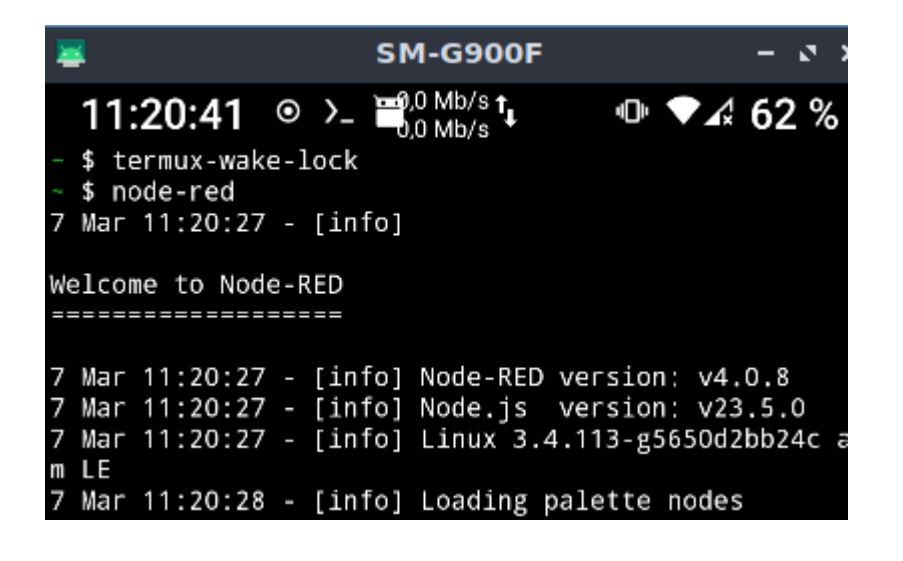

## Accéder à L'interface de Node-RED

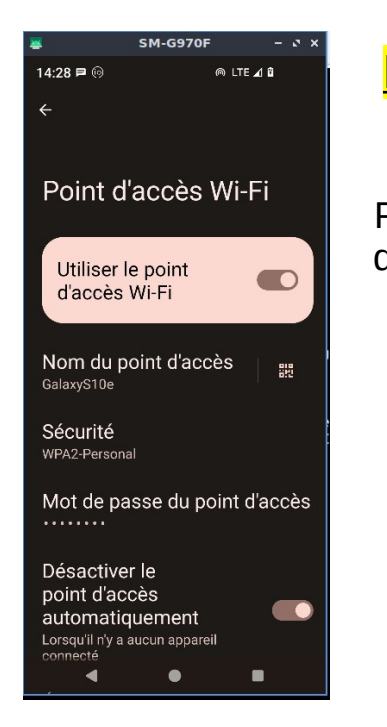

#### Pour la démonstration, le point d'accès WiFi sera un S10e

Paramètres > Réseau & Internet > Point d'accès et partage de connexion > Point d'accès WiFi

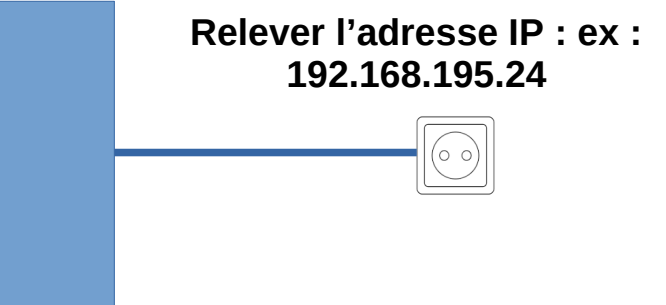

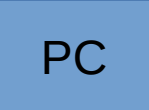

Exemple d'adresse IP : 192.168.195.121

Au départ du PC, dans votre navigateur taper l'IP du smartphone suivi de 1880 soit : 192.168.195.24:1880

### Accéder à L'interface de Node-RED

| $\leftarrow \rightarrow C$                                                    | 0            | Non séc 🚺 | 192.168.19 | 95.24:1880 | 7e7db2f5650      |
|-------------------------------------------------------------------------------|--------------|-----------|------------|------------|------------------|
| ■< Bode-RED                                                                   |              |           |            |            |                  |
| ۹ Rechercher le noeud                                                         | <b>●</b> ° 1 | idée N° 2 | Panne co   | ourant 🖉 🖉 | Sestion charge S |
| <ul> <li>Commun</li> </ul>                                                    |              |           |            |            |                  |
| inject idebug idebug icomplete icatch icatch ink in ink in ink call ink out i |              |           |            |            |                  |
| ○ comment                                                                     |              |           |            |            |                  |

## Dans node-red, installer la palette node-red-termux-api ?

| termux                   |                 |
|--------------------------|-----------------|
| Battery<br>Status        |                 |
| Camera Info              | Camera<br>Photo |
| Clipboard Get            | Clipboard Set   |
| Contact List             | Dialog 🎵 🗖      |
| Cell Info                | Download        |
| Telephony<br>Device Info | TTS Speak       |
| TTS Engines              |                 |

## Comment utiliser le noeud « battery status »?

#### Commun

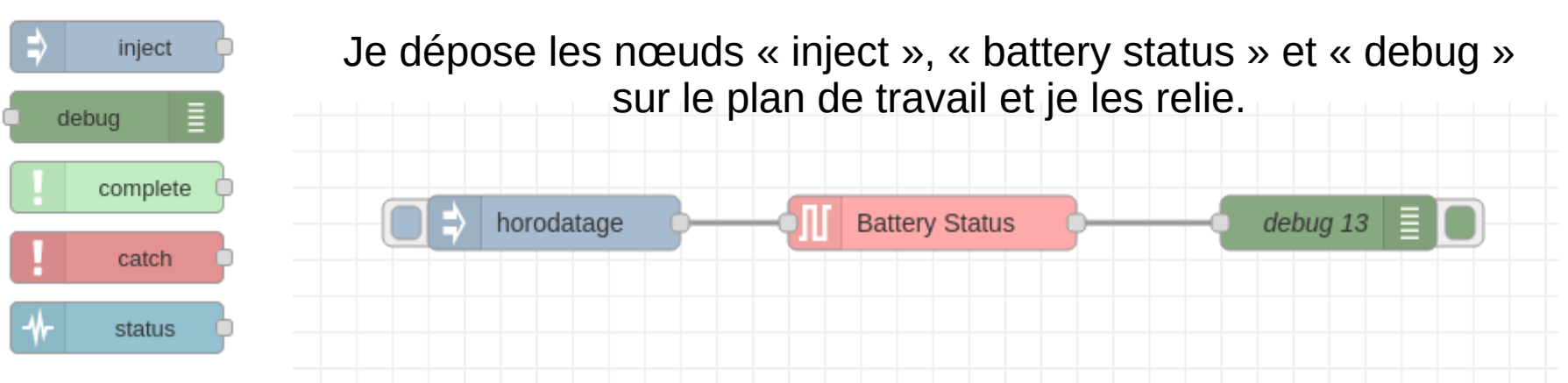

Je clic sur (1) et observe le résultat dans la fenêtre « debug » en (2).

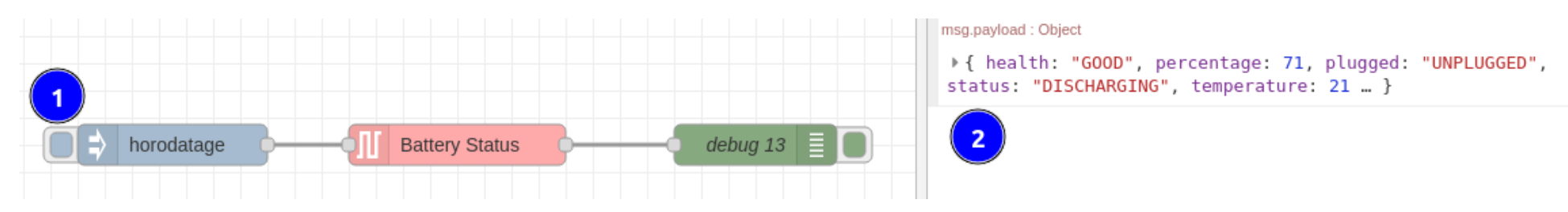

#### Remarque :

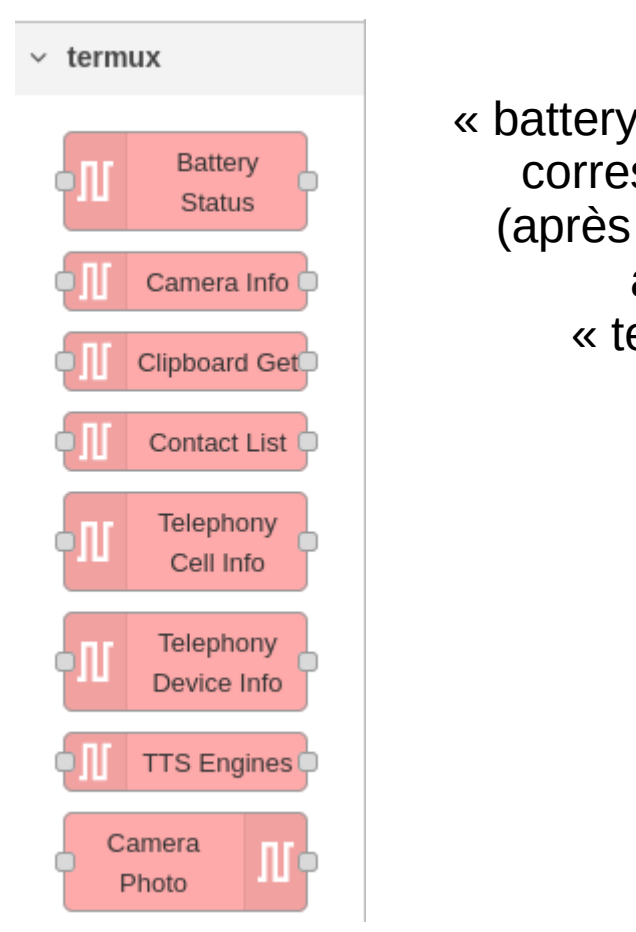

| tery status » de node red a une<br>prrespondance dans termux<br>rès avoir installé termux-api)<br>avec la commande                                                                                     | termux-api-start<br>termux-api-stop<br>termux-audio-info<br>termux-backup<br>termux-battery-status<br>termux-brightness<br>termux-call-log<br>termux-camera-info<br>termux-camera-photo |                                                              |                                                                                                    |                                                                                                |                                                                   |               |  |
|----------------------------------------------------------------------------------------------------|----------------------------------------------------------------------------------------------------|--------------------------------------------------------------|----------------------------------------------------------------------------------------------------|------------------------------------------------------------------------------------------------|-------------------------------------------------------------------|---------------|--|
| « termux-battery-status »                                                                                                    |                                                                                                    | tern<br>tern<br>tern<br>tern<br>tern<br>tern<br>tern<br>tern | nux-cha<br>nux-cli<br>nux-cli<br>nux-con<br>nux-dia<br>nux-dow<br>nux-fin<br>nux-fix<br>nux-inf<br>nux-inf | nge-re<br>pboarc<br>pboarc<br>tact-l<br>log<br>mload<br>gerpri<br>sheba<br>o<br>rared<br>rared | epo<br>d-get<br>d-set<br>list<br>int<br>ang<br>-freque<br>-transm | ncies<br>it   |  |
| <pre>- \$ termux-battery-status {     "health": "GOOD",     "percentage": 44,     "plugged": "PLUGGED_USB",     "status": "CHARGING",     "temperature": 26.3999996183     "current": 450 } - \$</pre> | 530273,                                                                                                    |                                                              |                                                                                                    | /<br>TRL                                                                                       | –<br>ALT                                                          | HOM<br>F<br>← |  |
| ESC / — HOM<br>F<br>≒ CTRL ALT ←                                                                                                    | I ↑                                                                                                    | END<br>→                                                     | PGUP<br>PGDN                                                                                               |                                                                                                |                                                                   |               |  |

- \$ termuxtermux-am

END PGUP

10

PGDN

î

#### Passons à la pratique !

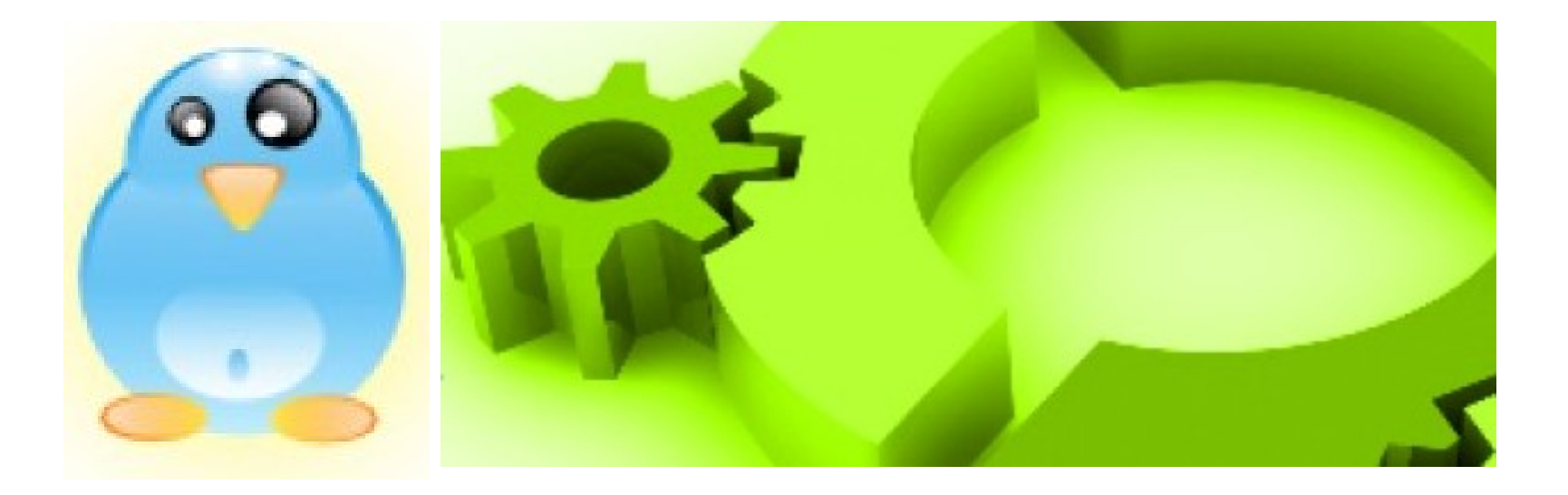